## How to Roll Forward Compliance Users

07/25/2024 4:40 pm CDT

## **Rolling Forward Users for an Individual Plan**

- 1. Select the **Portal Module** of the desired plan.
- 2. Click the Menu icon (three vertical dots) on the right-hand side of the screen.
- 3. Choose 'Bring Forward Compliance Portal Users' from the menu.

| 🔹. Wolters Kluwer                                                  | Example Company                                             | ▼ Example Company (ID: Plan ID only) ▼ Go ▼                                              |    |
|--------------------------------------------------------------------|-------------------------------------------------------------|------------------------------------------------------------------------------------------|----|
| Example Company<br>Company ID: /   Plan ID: P<br>PORTAL COMPLIANCE | Ian ID only ✔   PYE: 04-30   EIN: 25-15333<br>DISTRIBUTIONS | Partal Doc Admin: Update Module Options                                                  | •  |
| Portal Users Co                                                    | mmunications Q                                              | Upload Portal Users                                                                      | dd |
| Username<br>filter                                                 | Name                                                        | Email Contact Type Fortal User Edit Grid<br>filter Download Current Portal User CSV File | *  |
|                                                                    |                                                             | Portal Link Bring Forward Compliance Portal Users Portal User Help                       |    |

## **Rolling Forward Users for All Plans**

- 1. Navigate to the Global Dashboard (WK logo > ftwPortalPro > Global Dashboard).
- 2. Click the Menu icon (three vertical dots) on the right-hand side of the screen.
- 3. Select 'Bring Forward Compliance Portal Users.' This action will pull forward all users across all plans.

| ۲ | Wolters Kluwer | Select a Company                                                                                                | ▼ Select a Plan | Go ▼  |                     |                                 | • |
|---|----------------|----------------------------------------------------------------------------------------------------|-----------------|-------|---------------------|---------------------------------|---|
|   | Portal Users   | Communications Census Batches                                                                                   | Q               |       |                     | Module Options -                |   |
|   |                |                                                                                                    |                 |       |                     | + Add                           |   |
|   |                |                                                                                                    |                 |       | Upload              | Portal Users                    |   |
|   | Username       | Name                                                                                                    |                 | Email | Contact Ty Portal U | Jser Edit Grid                  |   |
|   | filter         |                                                                                                    |                 |       | Downlog             | ad Current Portal User CSV File |   |
|   |                |                                                                                                    |                 |       | e Portal L          | ink                             |   |
|   |                |                                                                                                    |                 |       | Bring Fo            | orward Compliance Portal Users  |   |
|   |                | A CONTRACT OF A CONTRACT OF A CONTRACT OF A CONTRACT OF A CONTRACT OF A CONTRACT OF A CONTRACT OF A CONTRACT OF |                 |       | Portal U            | Jser Help                       |   |